## How to Enable Screensaver Password in Windows 7

## Step 1: After you are logged on to your computer, click on START (see Figure 1).

Figure 1

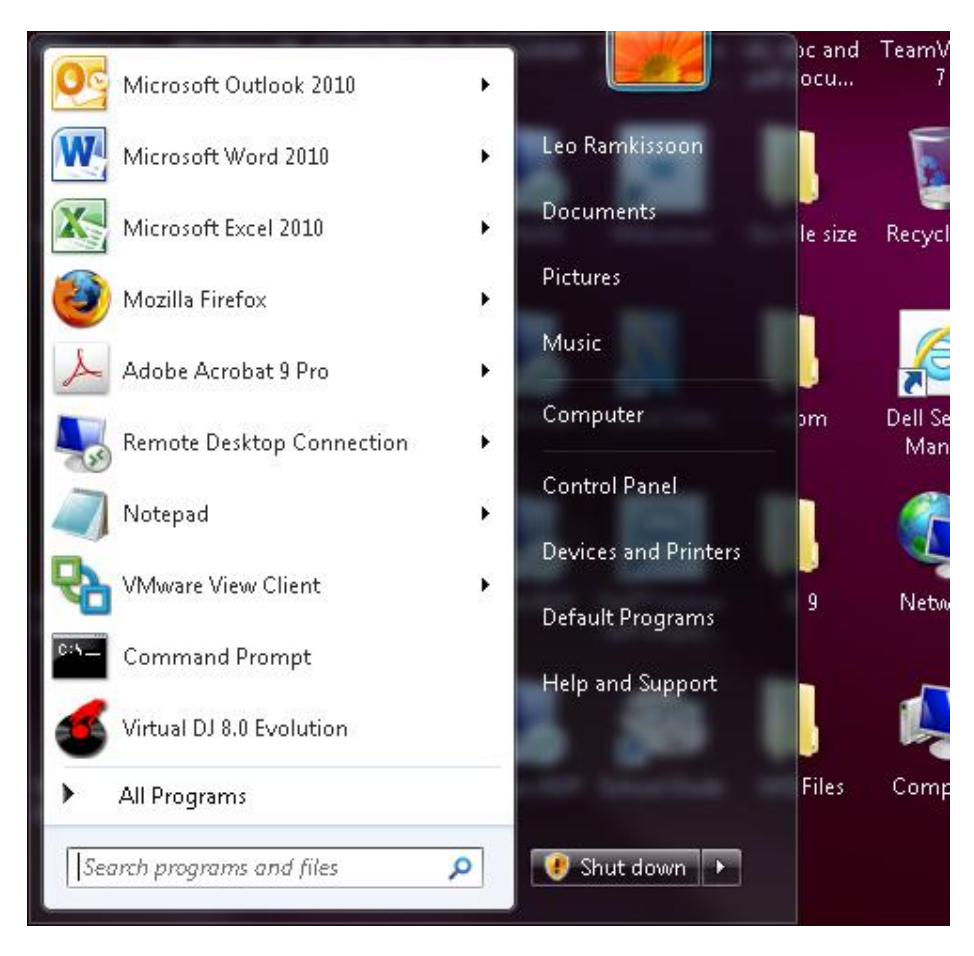

Step 2: Type the word screen saver (this is two words) in the search box and hit enter (see figure 2).

Figure 2

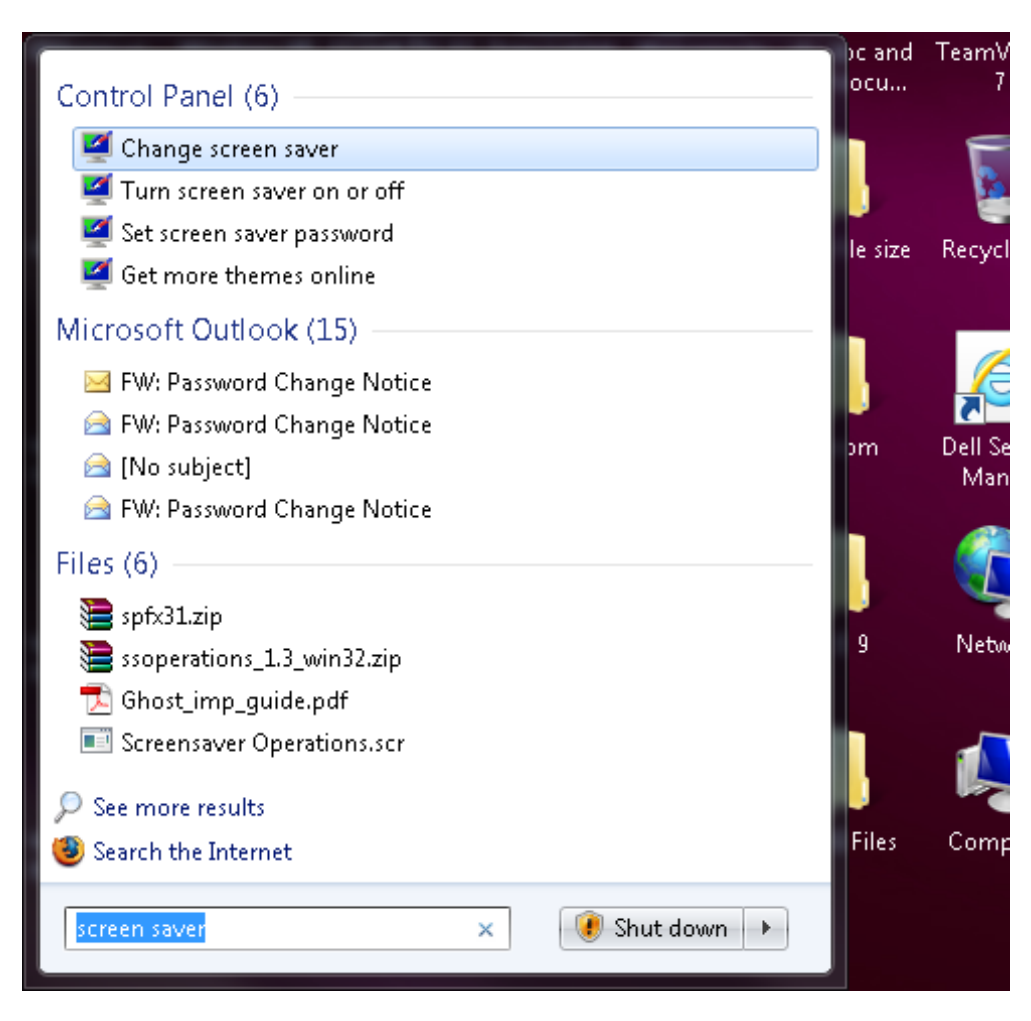

\*\*If the first two steps were done correctly, you should see Figure 3.

## Figure 3

| Screen Saver Settings                        |                                                              |
|----------------------------------------------|--------------------------------------------------------------|
| Screen Saver                                 |                                                              |
|                                              |                                                              |
|                                              |                                                              |
|                                              |                                                              |
|                                              |                                                              |
|                                              |                                                              |
|                                              |                                                              |
|                                              | .0                                                           |
| Screen saver                                 |                                                              |
| (None)                                       | Settings Preview                                             |
| W/- it. 1 1                                  |                                                              |
|                                              | inutes 🔄 On resume, display logon screen                     |
| Power management                             |                                                              |
| Conserve energy or r<br>brightness and other | naximize performance by adjusting display<br>power settings. |
| Change power settin                          | gs                                                           |
| - 11 (Sh - H                                 |                                                              |
|                                              | OK Cancel Apply                                              |
|                                              |                                                              |

\*\*DO NOT PROCEDE TO THE NEXT STEP IF YOU CANNOT SEE THE PICURE ABOVE.

Step 3: This is where you would setup your screen saver password. Two adjustments on this screen.

- 1. Check the box next to "On resume, display logon screen"
- 2. Next to the word "Wait", put any number between 1-10. This is the number of minutes your computer will wait before the screen saver password will become active, if no activity is detected.
- 3. Click on apply and OK.

Figure 4

| Screen Saver Sett                                                        | ings                                                                                               |
|--------------------------------------------------------------------------|----------------------------------------------------------------------------------------------------|
|                                                                          |                                                                                                    |
| Screen saver                                                             | Settings Preview                                                                                   |
| <u>W</u> ait:                                                            | minutes 🔽 On <u>r</u> esume, display logon screen                                                  |
| Power manager<br>Conserve energ<br>brightness and<br><u>Change power</u> | nent<br>y or maximize performance by adjusting display<br>other power settings.<br><u>settings</u> |
| ·                                                                        | OK Cancel Apply                                                                                    |